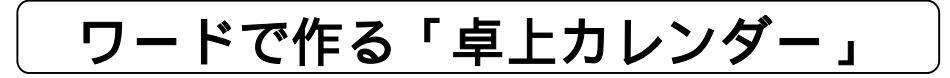

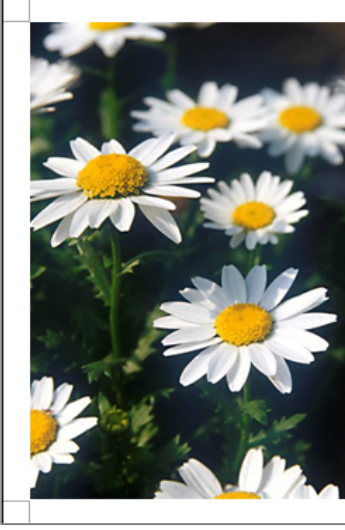

| 平成           | <i>22 4</i> | Ē  | 1 / | <b>7</b> & | 营月 |    |
|--------------|-------------|----|-----|------------|----|----|
| Η            | 月           | 火  | 水   | 木          | 金  | ±  |
| 27           | 28          | 29 | 30  | 31         | 1  | 2  |
| 3            | 4           | 5  | 6   | 7          | 8  | 9  |
| 10           | 11          | 12 | 13  | 14         | 15 | 16 |
| 17           | 18          | 19 | 20  | 21         | 22 | 23 |
| 24<br>⁄31    | 25          | 26 | 27  | 28         | 29 | 30 |
| 1日元旦 11日成人の日 |             |    |     |            |    |    |

|   | ページ設定<br>用 紙・・・・・はがき<br>余 白・・・・・上下・左右 5mm<br>印刷の向き・・・・・横<br>文字数と行数 ・・・.標準の文字数を使う |
|---|----------------------------------------------------------------------------------|
| W | ord 2007 の場合:「ページレイアウト」で設定)                                                      |
|   | フォント ・・・・・・ MSゴシック<br>フォントサイズ                                                    |
|   | 年・陰暦・・・・・・12(斜体)<br>月・・・・・・・・22(太字・斜体)<br>曜日・日にち・・・12(大字)                        |

【手順】

(Word 2007 の場合:「ホーム」で設定)

備老欄..

1.ワードの起動

2.[ファイル] [ページ設定]・・ページ設定 フォント フォントサイズは上図を参照
3.写真の挿入(用紙の左側)

(1)挿入 図 ファイル マイドキュメント マイピクチャ(花の写真を選択)

(2) 写真を選択 ツールバーの<u>トリミング</u>をクリックし、写真の一部を隠します。

(3) (マウスポインター)を中央の に合わせ に変わった所で左にドラッグする。

写真の右側が隠れます。

(4) 手順(3) と同じようにして左側の写真を隠す。

(5)(マウスポインター)を写真に合わせ 🔶 に変わった所でドラッグして、位置を調整する

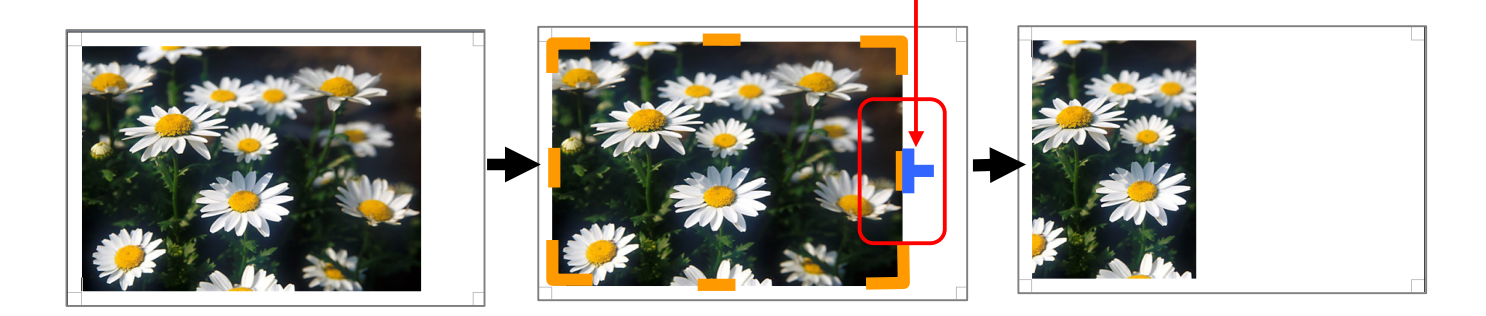

[ ワードで作る「卓上カレンダー」]

- 1 / 3 -

4. 用紙の右側にテキストボックスを挿入します。

5. テキストボックス1行目に【平成22年】【1月】【睦月】の文字を入力します。

6.テキストボックスの2行目をクリックし、表を入れる。

罫線 挿入 表 1図 2図 参照 (Word 2007の場合:「挿入」 「表」) **表のサイズで列数:7 行列:6 とし、OKをクリック と3図**のようになります。

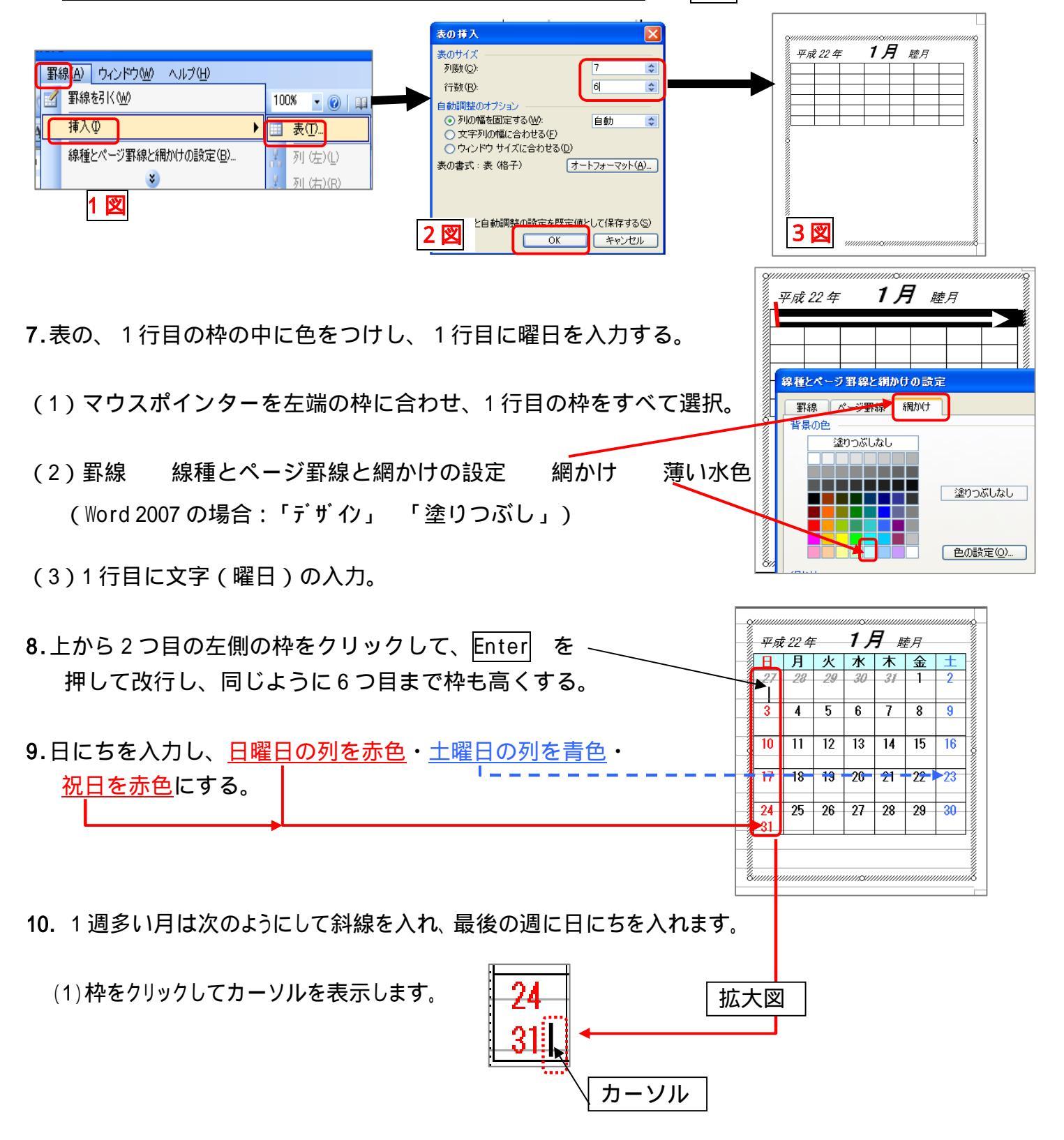

[ ワードで作る「卓上カレンダー」]

- 2 / 3 -

(2) ツールバーの【罫線】 【線種とページ罫線と網かけの設定】 下図を参照(番号順)OKクリック。
 (Word 2007の場合:「デザイン」 「罫線」として、斜線を入れます)

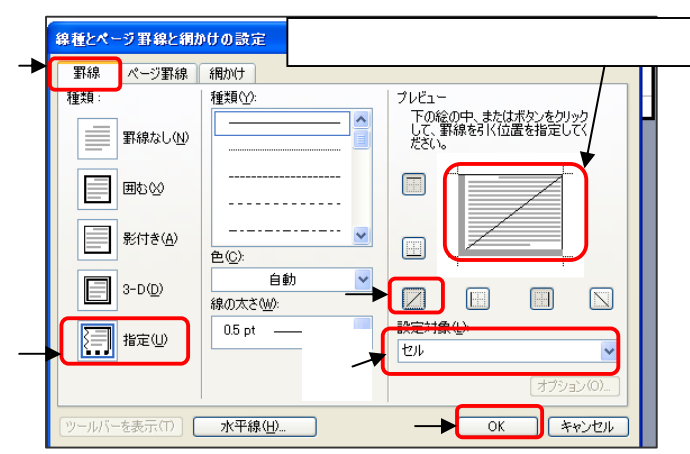

| -24<br>-31 | 25          | 26 | 27 | 28 | 29 | 30 |   |   |
|------------|-------------|----|----|----|----|----|---|---|
|            |             |    |    | ľ  |    | ;≡ | Ŧ |   |
| 24         | ま<br>ま<br>左 | 揃え |    | 31 | は右 | 揃  | え | ] |

- 11.テキストボックスの下段に国民祝日の日を入力し、テキストボックスの枠線を消します。
- 12.卓上カレンダーの作成
- (1) A 4 のサイズの色紙に、カッターで切れ目を入れて点線のところを折り曲げます。 印刷したはがきを差し込んで出来上がりです。

台紙はいろいろなグッズを使って作成してみてください。

\_\_\_\_\_

写真の代わりにイラスト等を挿入して作成する事もできます。

備考(1):H22年度 国民の祝日

| 月    | 陰暦  | 英語        | H22年度国民の祝日                 |
|------|-----|-----------|----------------------------|
| 1月   | 睦月  | January   | 1日:元旦 11日:成人の日             |
| 2月   | 如月  | Febrary   | 11日:建国記念の日                 |
| 3月   | 弥生  | March     | 21日:春分の日 22日:振替休日          |
| 4月   | 卯月  | April     | <mark>29日</mark> :昭和の日     |
| 5月   | 皐月  | May       | 3日:憲法記念日 4日:みどりの日 5日:子どもの日 |
| 6月   | 水無月 | June      |                            |
| 7月   | 文月  | July      | 19日:海の日                    |
| 8月   | 葉月  | August    |                            |
| 9月   | 長月  | September | 20日: 敬老の日 23日: 秋分の日        |
| 10 月 | 神無月 | October   | 11日:体育の日                   |
| 11月  | 霜月  | November  | 3日:文化の日 23日:勤労感謝の日         |
| 12月  | 師走  | Decemaer  | 2 3 日:天皇誕生日                |

備考(2):Word 2007の場合「レイアウト」と「デザイン」から表の調整を行うことができます。

[ ワードで作る「卓上カレンダー」]